## ゆうちょ銀行口座開設マニュアル

≪手続きの流れ≫

- (1) ゆうちょ銀行のウェブサイトで口座開設の申請書を作成する。(以下参照)
- (2)申請書を印刷して署名し、ゆうちょ銀行へ提出する。在留カードとNUFSの学生証も必要です。

### ゆうちょ銀行の窓口:月曜~金曜、午前9時~午後4時

(3)ゆうちょ銀行で通帳を受け取ったら、口座番号とカタカナ氏名が記載されているページの写真を撮り、国際交流課へメールで送る。当日に通帳が発行されない場合は約2週間後に郵便で届きます。

(4) ATM で使用できるキャッシュカードは、約2週間後に郵便で届きます。

#### ≪申請書作成前の注意事項≫

- ・所要時間は約20分です。
- ・住民登録手続き後の在留カードを用意してください。
- ・ウェブサイトは多言語で表示することが出来ますが、入力できる文字は「日本語」と「アルファベット」のみです。
- ・氏名をカタカナで入力する必要があります。カタカナ入力できるパソコンを使用してください。
- ・印刷するために A4 サイズの白い用紙が 7~9 枚程度必要です。
- ・申請書は PDF でダウンロードできます。USB メモリ等に PDF を保存して、宿舎の管理人室か国際 交流課で印刷を依頼してください。管理人室や国際交流課での印刷は基本的には不可ですが、この場 合のみ許可します。

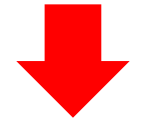

 以下 URL から希望の言語を選択してクリックする。 https://jp-bank-kaisetsu.japanpost.jp/account\_open/0010.php

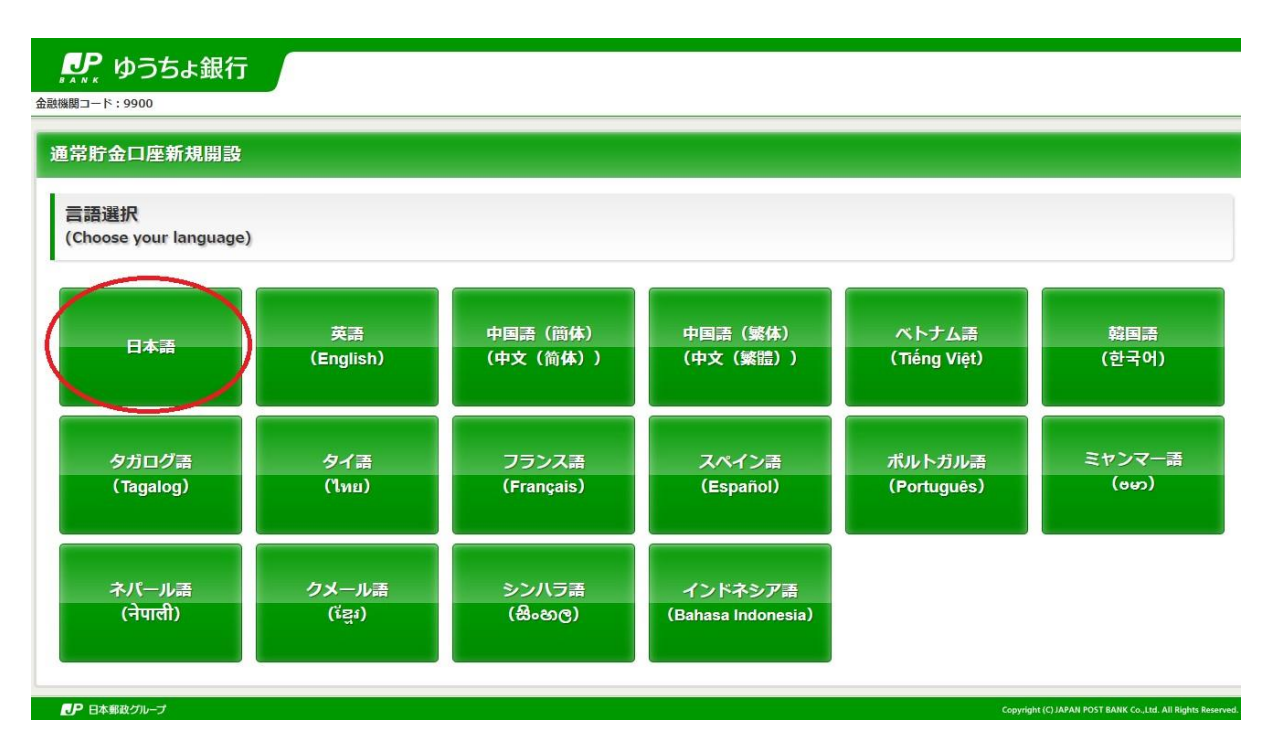

 ② 右側の「総合口座開設」をクリックする。(左の「ゆうちょダイレクト+開設」は口座開設までに約 4週間かかりますので選択しないでください。)

| 通常貯金口座新規開設<br>口座種類の選択                                                                                                    |                                            |
|----------------------------------------------------------------------------------------------------|--------------------------------------------|
| ゆうちょダイレクト<br>+(プラス)開設                                                                                                    | 総合口座開設<br>通帳を発行する総合口座で、お近くの郵便局、ゆうちょ銀行変口    |
| 19 5 ま 5 1 レクトキ (シラス)」は、 運転を売り ひるい 無温<br>帳型の総合口座で、キャッシュカードとゆうちょダイレクト上で<br>送金・入出金明細照会等のお手続きいただくサービスです。<br>郵送でのお手続きとなるため、窓口にご来店いただくことなく、<br>口座開設が可能です。 | に作成いただいた書類等をご持参いただくことで、口座開設のお<br>手続きが可能です。 |
| <u>ゆうちょダイレクト+(プラス)について詳しくはこちら</u>                                                                                                    |                                            |
| 戻る                                                                                                    |                                            |
| ●● 日本郵政グループ                                                                                                    |                                            |

③ 説明をよく読み、一番下の「上記内容を確認しました」にチェックを入れて、「申込書の作成」をク リックする。

| 本サイトご利用にあたって                                                                                                    |                                                                              |
|----------------------------------------------------------------------------------------------------|------------------------------------------------------------------------------|
| 本サイトでは、ゆうちょ銀行の口座開設に必要な申込書(預入申込書等)を作成できます。必要事項等の入力完<br>ので、必要書類(本人確認書類、ご印章等)をご準備いただいたうえで、お近くのゆうちょ銀行または郵便局の貯<br>越しいただくようお願いいたします。<br>なお、以下のとおり、本システムのご利用の流れおよびゆうちょ銀行での口座開設にあたっての注意事項を記載<br>ただき、ご理解・ご協力をお願い申し上げます。<br>また、その他の注意事項や各種サービスのご案内等につきましては、ゆうちょ銀行Webサイト等でご確認いただ | 7後、各種申込書類が印刷されます<br>*金窓口まで口座開設のお手続きにお<br>しておりますので、内容をご確認い<br>ざきますようお願いいたします。 |
| 情報の取扱いについて                                                                                                    |                                                                              |
| <ul> <li>ご入力いただいた情報は、ゆうちょ銀行のプライバシーボリシーに従って取扱います。<br/>プライバシーポリシーについては、ゆうちょ銀行Webサイトをご確認ください。</li> <li>・個人情報のお取扱いについて</li> </ul>                                                                                                    |                                                                              |
|                                                                                                    |                                                                              |
| 申込書の作成                                                                                                    |                                                                              |
| <b>戻る</b>                                                                                                    |                                                                              |
| し 日本郵政グループ                                                                                                    | Copyright (C) JAPAN POST BANK Co., Ltd. All Rights Reserve                   |

## ④ 在留カードに記載の通り個人情報を入力して、「次へ」をクリックする。

| E | 29 | :32 | tP  |
|---|----|-----|-----|
|   | 末日 | 达   | 1/1 |

以下の項目を選択、必要事項を入力し、「次へ」ボタンを押してください。 国籍 必須 アメリカ合衆国 ٣ いずれにも該当しない \* 該当する項目を選択してください。 111111111 納税者番号 数字9桁 日本国政府 在留カードの ●号 AB12345678CD 住房地記載欄 Rock Date ER TURNER ELIZABETH 2014年12月1日 東京都德迅德南5丁目5春30号 東京都港区最 1985年12月31日 mai 女 F. IN市・Was 米国 (4) が開1丁目1番1号数が開へイツ202号 HEROM ROBTO www. 留学 就労不可 Антен (1971) Антен (1971) А \*\*\*\*\*\*\* ------許可:原則週28時間以内・風俗営業等の従事を除く Fa 2018年10月20日まで有効 です。 法務大臣 在留カードについて 出典:出入国在留管理庁ホームページ(<u>http://www.immi-moj.go.jp/index.html</u>) 株式会社 ゆうちょ銀行にて一部追記 1 国籍 ② 在留期間(満了日) ③入国年月日 ※ 在留カードの許可の種類が「上陸許可」であれば許可年月日に記載されている日、それ以外であればパスポ ート等に記載の入国年月日を入力してください。 ④ 在留資格 ⑤ 在留力ード番号 居住地国1 アメリカ合衆国 \* 居住地国の届出とは 居住地国1の住所(国 アメリカ合衆国 Ŧ 名) 123456 居住地国1の住所(郵便 必須 番号) 半角英数字・記号(「,」「^」「\$」「`」以外)で入力してください。 母国の住所を入力 居住地国1の住所(国名 ・半角英数字・記号(「,」「^」「\$」「`」以外)で入力してください。 以降) ・より小さな住所区分から順に入力してください。なお、都市名の入力は必須です。 単語と単語の間はスペースで区切ってください。 ・居住地国の国以降の住所を入力してください。 例 : block 2 rippon building level 12 suite 1a 47 kingston avenue north ryde nsw 選択してください 居住地国2 \* 入国年月日 2023 \* 年 08 ▼ 月 31 必須 留学 Ŧ 在留資格 該当する項目がない場合は「その他」を選択し、具体的な内容を記入してください。 (●)期限あり ● 無期限 在留期間(満了日) 2023 ▼ 年 12 \* 月 31 ×学生 ご職業 該当する項目がない場合は「その他」を選択し、具体的な内容を記入してください。 次へ 戻る

● 日本郵政グループ

#### 反社会的勢力でないことの表明・確約

#### 反社会的勢力でないことの表明・確約に関して、内容をご確認いただき同意いただける場合は「同意する」を押してください。

私(本貯金の名義人(貯金名義人が法人等の団体の場合は、その役員、構成員等を含む。以下同じ。))は、次の①の各号のいずれかに該当し、もしくは② の各号のいずれかに該当する行為をし、または①にもとづく表明・確約に関して虚偽の申告をしたことが判明した場合には、この貯金の取扱いが停止さ れ、または通知によりこの貯金口座が全部払戻しされても異議を申しません。また、これにより損害が生じた場合でも、いっさい私の責任といたします。

① 貴行との取引に際し、現在、次の各号のいずれにも該当しないことを表明し、かつ将来にわたっても該当しないことを確約いたします。

1. 暴力団

● 日本郵政グループ

- 2. 暴力団員
- 3. 暴力団準構成員
- 4. 暴力団関係企業
- 5. 総会屋等、社会運動等標ぼうゴロまたは特殊知能暴力集団等
- 6. その他前各号に準ずる者
- ② 自らまたは第三者を利用して次の各号に該当する行為を行わないことを確約いたします。
  - 1. 暴力的な要求行為
  - 2. 法的な責任を超えた不当な要求行為
  - 3. 取引に関して、脅迫的な言動をし、または暴力を用いる行為
  - 4. 風説を流布し、偽計を用いまたは威力を用いて貴行の信用を毀損し、または貴行の業務を妨害する行為
  - 5. その他前各号に準ずる行為

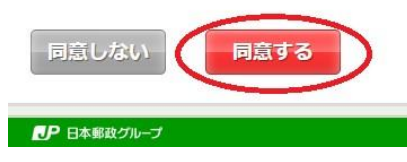

Copyright (C) JAPAN POST BANK Co., Ltd. All Rights Reserved

ht (C) JAPAN POST BANK Co., Ltd. All Rig

## ⑥ 「口座開設の流れ」を確認して「次へ」をクリックする。

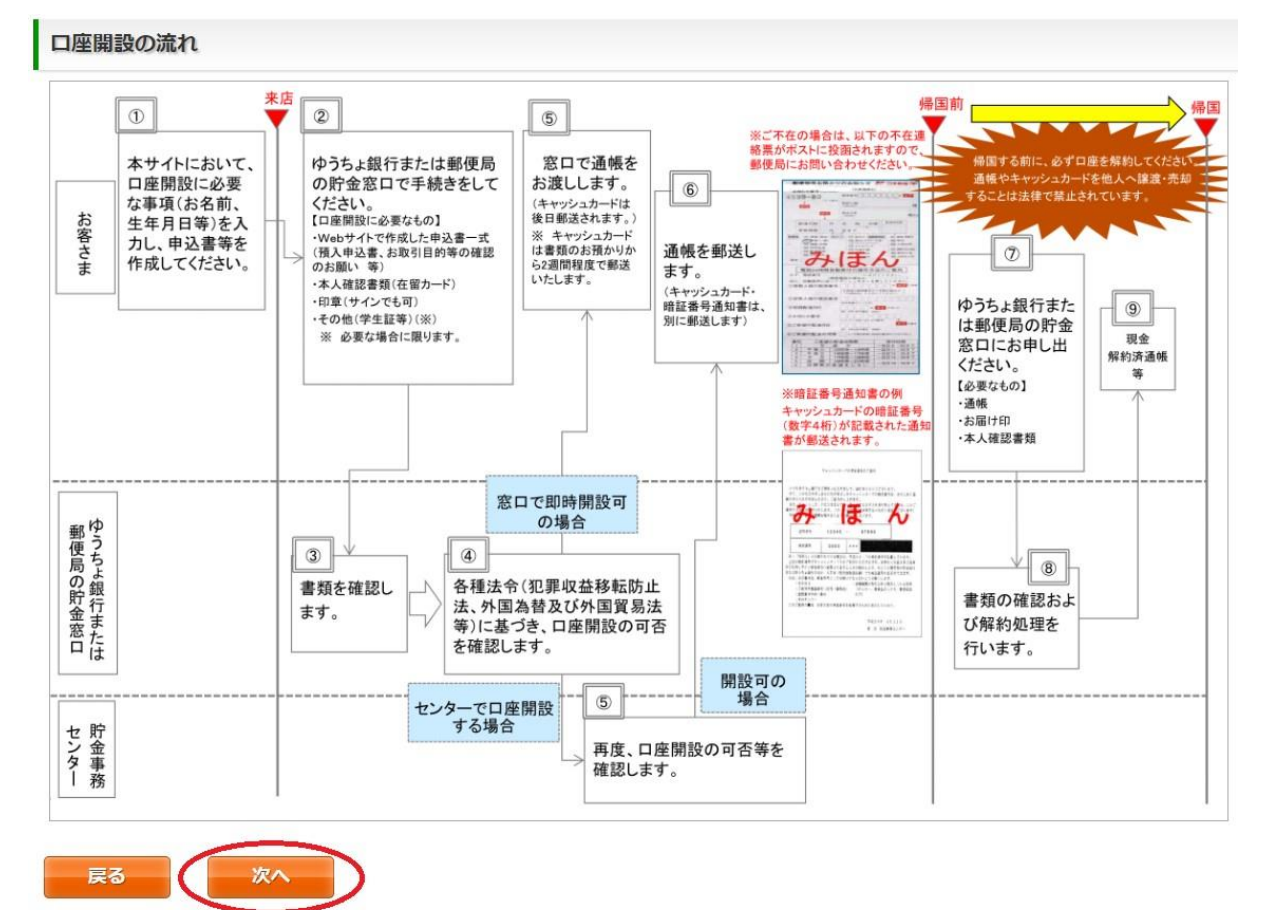

4

### (7) 「ゆうちょ銀行とお取引をされる外国人のお客さまへ」を確認して「次へ」をクリックする。

### 口座開設時のお手続きについて

#### ゆうちょ銀行とお取引をされる外国人のお客さまへ

#### ■ 口座開設時、住所・氏名変更、改印時には、在留カードの提示をお願いします。

国籍・在留資格・在留期間等を確認するため、在留カードの提示をお願いします。

※ 在留カードを更新した場合は、お手続きの際にお申し出ください。

※ 外交官等の方で在留カードを交付されていない方のご提示は不要です。

#### ■ 在留期間満了日が口座開設を申し込まれる日から3か月以内に到来する場合、在留期間更新の手続終了後にお申し込みください。

在留期間満了日が口座開設を申し込まれる日から3か月以内に到来する場合、口座開設はいたしかねます。 引き続き在留されるご予定のお客さまは、在留期間更新の手続後に、在留期間が更新された新しい在留カードをお持ちいただき、口座開設をお申 込みください。

※ 入国時に決定された在留期間が3か月以下であり、在留カードを交付されていない方は、ゆうちょ銀行・郵便局では、口座開設はいたしかねます。

※ 在留資格・在留期間更新のお手続き中の方は、更新後の新しい在留カードをお持ちください。

#### ■ 学生証・社員証等の提示をお願いします。

在留資格が「留学」・「技能実習」の方は、口座開設時に在籍の事実や勤務実態等の確認のため、在留カードとともに、学生証や社員証等の提示 をお願いします。

※ ご就学先やお勤め先にご在籍の確認の連絡をさせていただく場合がございます。

#### □座開設までにお時間を要する場合があります。

外国人の方が口座開設を申し込まれる際は、関係法令等に基づく各種確認にお時間を要することから、受付当日の口座開設ができず、後日、通帳 をお客さまのご自宅へ郵送する場合がございます。また、場合によっては口座の開設をお断りすることがございますので、あらかじめご了承くださ 61.

#### ■ その他ご注意いただきたい事項

<u>・ 在留カードを更新した場合は、更新後のカードをお持ちいただき、速やかに窓口へ届け出てください。お届けいただけない場合、一時的にお取引</u> を制限する場合がございます。

・ご提示いただいた証明書類は、コピーをとらせていただきます。

・非居住者の届出をされている方で、非居住者から居住者に変更になった場合は、速やかに窓口へ届け出てください。

・帰国等、日本国外へ転出する際は、口座の解約手続を行ってください。

・第三者に利用させることを目的とした口座(通帳・キャッシュカード)の譲渡や売買は犯罪です。絶対に行わないでください。

裏面 表面 日本国政府 在留カード 番号 AB12345678CD 住居地記載欄 SA TURNER ELIZABETH 記載者目 2014年12月1日東京都德已德南5丁目5泰30号 東京都港区長 1985年12月31日 他別 女 F. 同時・地域 米国 住居地 東京都千代田区間が開1丁目1番1号数が開へイツ202号 在國質略 留学 STATUS College Student 就完新副の有無 就労不可 在昭期間 (論丁日) PERIOD OF STAT (DATE OF EDPIRATION) Y 単 (2018年10月20日) 资格外活動許可羅 在當時間更新等於可申請標 日本 - SAMPLE 市可参照 - 佐御期夏美鮮許可(東京人間管理局段) ◇MOJ◇ 市可参用 1 2014年06月10日 会付年月 = 2014年06月10日 許可:原則週28時間以内・風俗営業等の従事を除く 在留資格変更許可申請中 このカードは 2018年10月20日まで有効です。 法務大臣 読みた 出典:出入国在留管理庁ホームページ

戻る 次へ ● 日本郵政グループ

### ⑧ 「新規口座開設に関する注意事項」を確認して「次へ」をクリックする。

#### 口座開設時のお手続きについて

#### 新規口座開設に関する注意事項

名義人さまは以下の「外為法(外国為替及び外国貿易法)の非居住者等の定義」に定める非居住者に該当するため、定期性貯金の預入ができません。 また、2022年5月6日(金)から、「変更するお取扱い」のとおり、一部商品の取り扱いチャネルや料金等を変更します。 なお、非居住者の方が居住者になられた場合や、ご申告いただいた居住地国(納税地国)に変更が生じた場合は、最寄りのゆうちょ銀行又は郵便局の貯金 窓口に届出をお願いいたします。

【外為法(外国為替及び外国貿易法)の非居住者等の定義】

・以下のいずれにも該当しない方

①日本での居住期間が6か月以上である方

②職業を有している方

・外国政府又は国際機関の公務を帯びる方

・外国において任命又は雇用された外交官、領事官等

・アメリカ合衆国軍隊、合衆国軍隊の構成員、軍属、家族、軍人用販売機関等、軍用郵便局、軍用銀行施設、契約者等

・国際連合の軍隊、国際連合の軍隊の構成員、軍属、家族、軍人用販売機関等及び軍事郵便局ならびに政府が国際連合の軍隊と合意して定めるところに従い 財務大臣が指定するもの

【居住地国の判定基準】

| 居住地国(納税地国)が日本となるケース                                                                                                    | 居住地国(納税地国)が外国となるケース                                   |
|----------------------------------------------------------------------------------------------------|-------------------------------------------------------|
| <ul> <li>・所得税法の居住者である個人</li> <li>例)*日本に住所を有する方</li> <li>*1年以上の期間居所を有する方</li> <li>*日本で継続して1年以上居住することを通常必要とする職業を有する方</li> <li>等</li> </ul> | 外国の法令において、その外国に住所、国籍を有すること等により、所得<br>税に相当する税を課されている個人 |

【変更するお取扱い】

#### ① 口座からの送金(ゆうちょ銀行および他行の口座への送金)

非居住者のお客さまが関連する場合は国際送金として下表のとおりお取扱いいたします。

| 取扱場所 | ゆうちよ銀行直営店・国際送金取扱局 <sup>※1</sup><br>の貯金窓口 | ゆうちょダイレクト <sup>※3</sup> | ATM・国際送金非取扱局 |
|------|------------------------------------------|-------------------------|--------------|
|      | お取り扱いいた                                  | :します <sup>※2</sup>      | お取り扱いできません   |
| 送金料金 | 7,500円                                   | 3,000円                  |              |

※1 国際送金取扱局は、ゆうちょ銀行WEBサイト「店舗・ATM」から検索いただけます。

※2 ご請求の際、ご送金の目的等についてお伺いいたします。その結果、お取引のご依頼に応じることができない場合があります。

※3 他行に口座を持つ非居住者のお客さまへ送金される場合は、窓口にご相談ください。

非居住者のお客さまの口座からの送金、非居住者のお客さまの口座への送金(他行の口座への送金において受取人さまが非居住者の場合も含む)の両方が対象です。

3 現金での送金

・電信払込み(払込用紙がない、現金での払込み)

ATM・窓口ともに、非居住者のお客さまからの払込みはお取り扱いできません。

・通常払込み(払込書による払込み)

次表のとおり、取扱場所を限定します。

| Training St. | ゆうちょ銀行直営店・郵便局窓口 | ATM |
|--------------|-----------------|-----|
| 4X1/X4易广/T   | お取り扱いいたします      | *   |
| 送金料金         |                 |     |

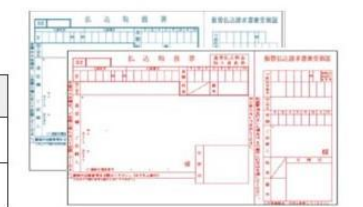

rright (C) JAPAN POST BANK Co.,Ltd. All Rights Re

※ 払込み資金をお持ちの口座から払込みを行う場合のみ、ATMのご利用が可能です。

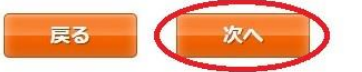

● 日本郵政グループ

⑨「お客様基本情報入力」で氏名や住所などを入力して「次へ」をクリックする。氏名は在留カードに 記載されている通りに入力してください。 住所は日本語表記でもアルファベット表記でも構いません。 の。電話番号は入力しなくても構いません。

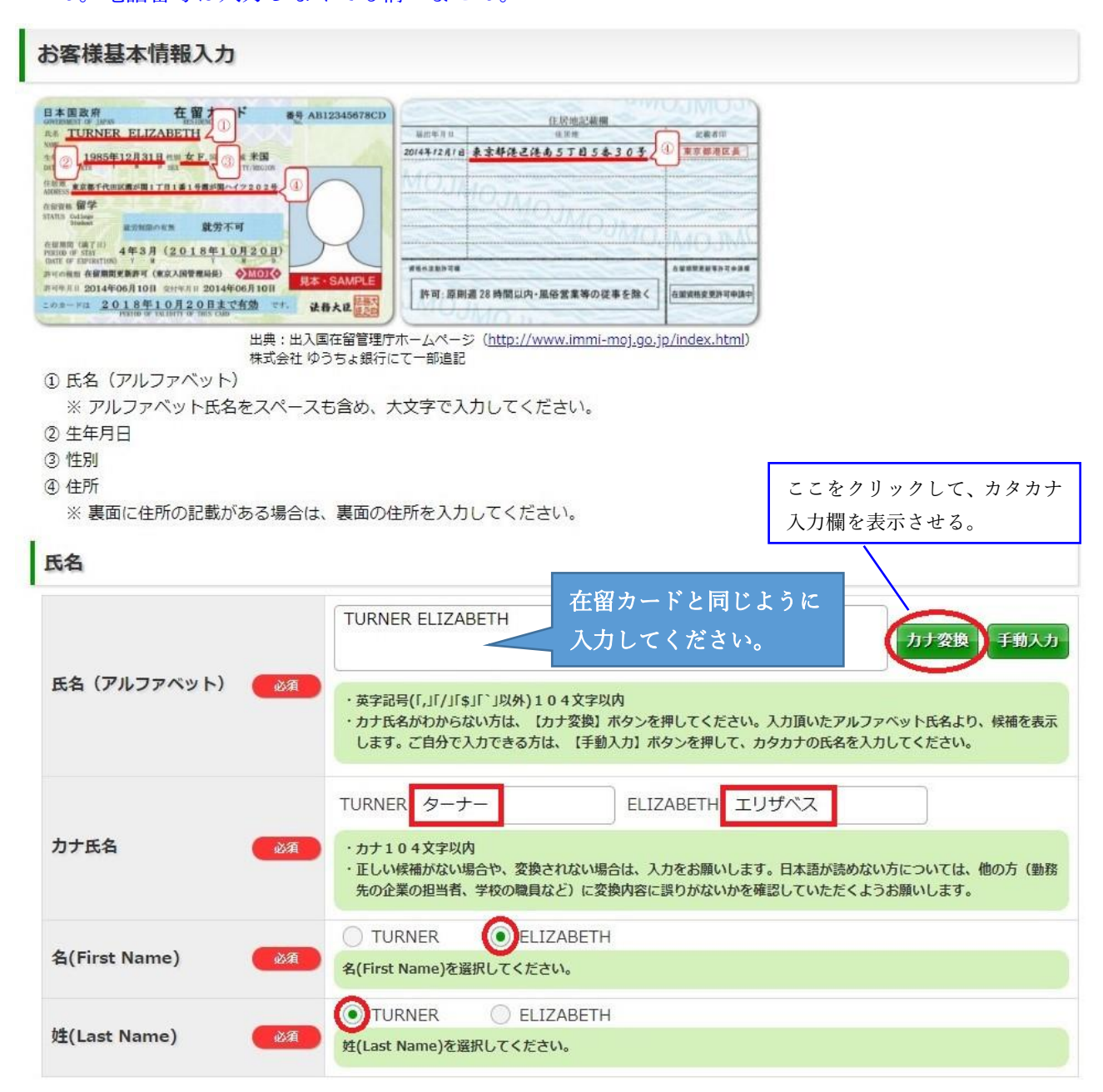

# **International House**

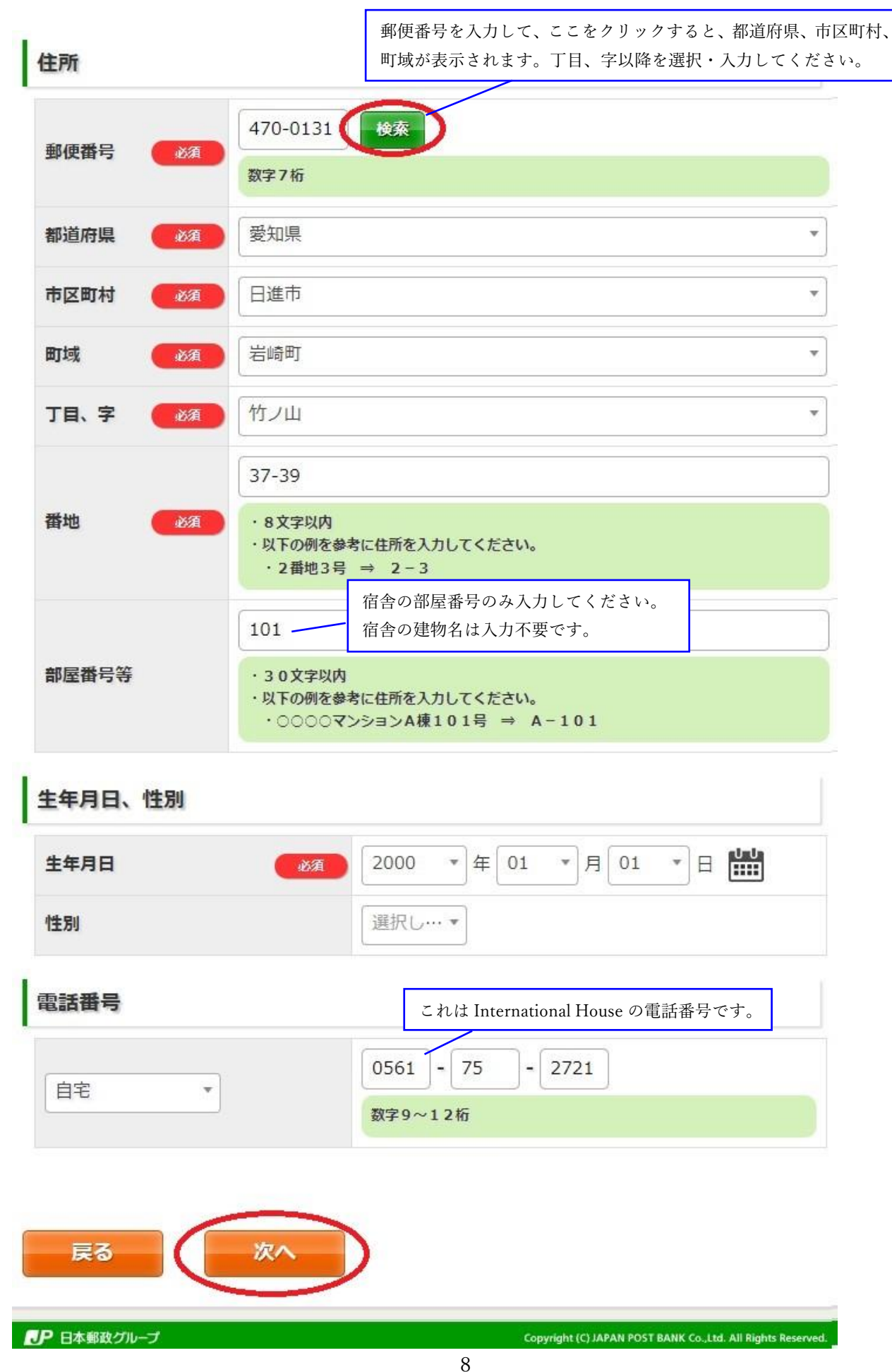

# Global Village

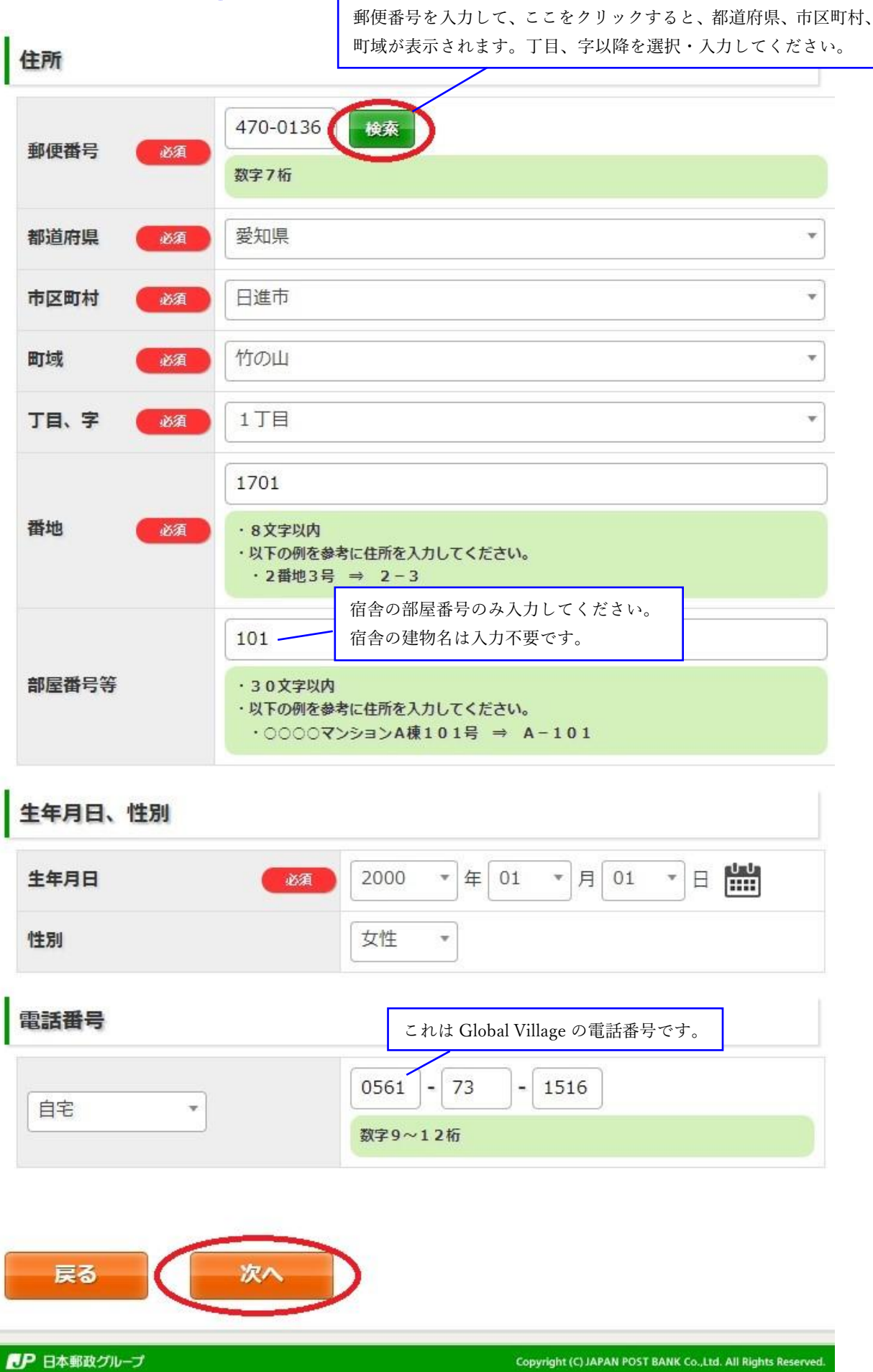

# **NUFS-NUAS** Residence

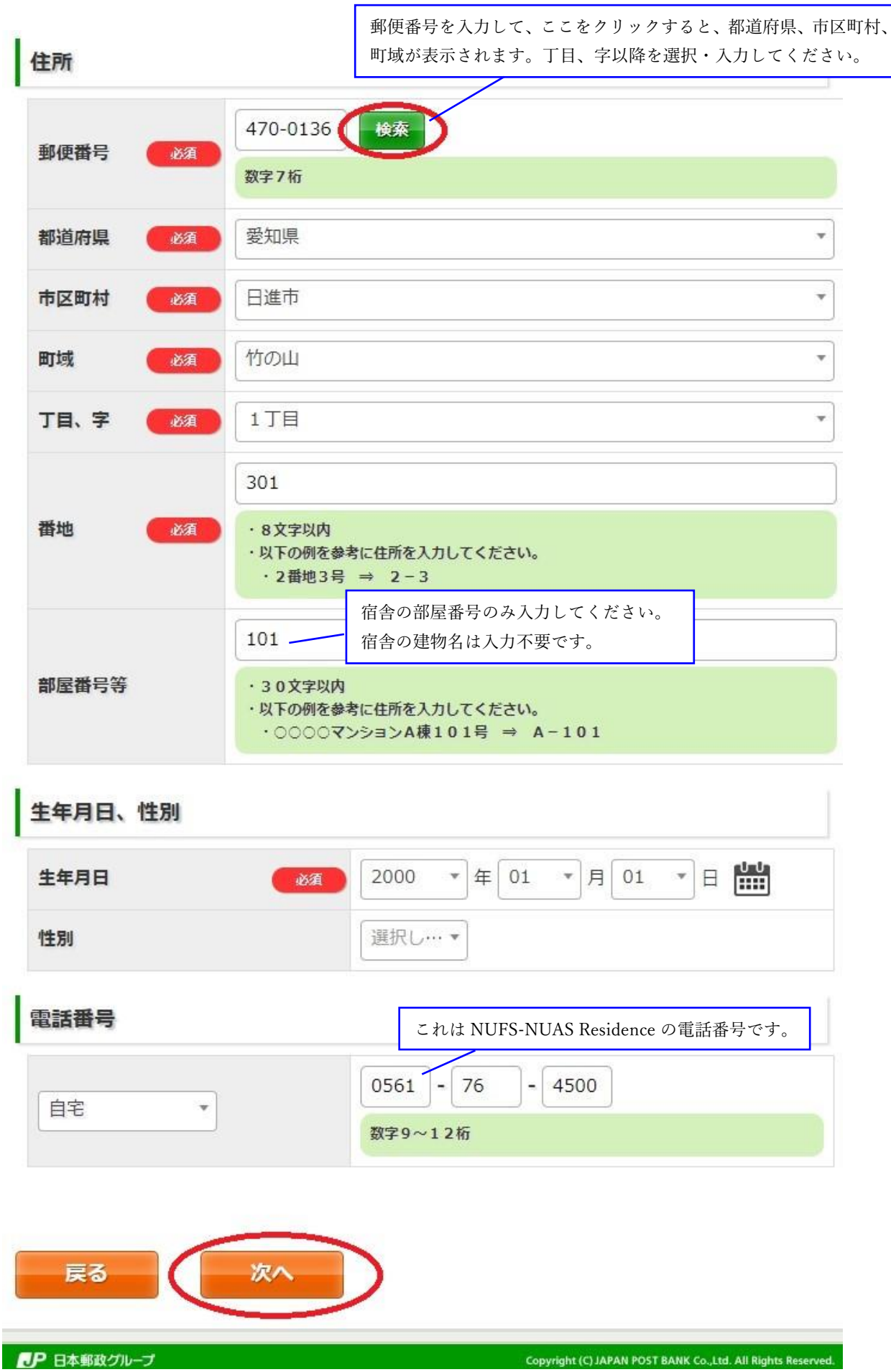

## ⑩ 「ご職業詳細情報入力」欄を以下の画像の通り入力して、「次へ」をクリックする。

## ご職業詳細情報入力 ご勤務先/ご就学先等 名古屋外国語大学 会社・学校名 60文字以内 営業所・キャンパス名等 郵便番号を入力して、ここをクリックすると、 60文字以内 都道府県、市区町村、町域が表示されます。 丁目、字以降を選択・入力してください。 住所 470-0131 検索 郵便番号 数字7桁 愛知県 都道府県 v 日進市 Ŧ 市区町村 Ŧ 町域 岩崎町 竹ノ山 丁目、字 Ŧ 57 番地 ·8文字以内 ・以下の例を参考に住所を入力してください。 ·2番地3号 ⇒ 2-3 部屋番号等 30文字以内 ・以下の例を参考に住所を入力してください。 ・○○○○マンションA棟101号 ⇒ A-101 これは国際交流課の電話番号です。 電話番号 0561 - 75 - 1756 電話番号 数字9~12桁 皆さんは学生ですので、多くの方が「0円~100万円以下」を 年収 選択することになります。 0円~100万円以下 ¥ 年収 ※個人での収入がない(0円である)場合は、0円~100万円以下を選択してください。 次へ 戻る ▶ 日本郵政グループ Copyright (C) JAPAN POST BANK Co., Ltd. All Rights Reserv

## 11 以下の画像の通り選択して、「次へ」をクリックする。

| 通常貯金口層 | 率新規開設 |
|--------|-------|
|--------|-------|

以下の項目を選択、必要事項を入力し、「次へ」ボタンを押してください。

| 貯金口座開設理由          | 生計費決済<br>家当する項目がない場合は「その他」を選択し、具体的な内容を記入してください。           |
|-------------------|-----------------------------------------------------------|
| 上記以外の貯金口<br>座開設理由 | 選択してください<br>該当する項目がない場合は「その他」を選択し、具体的な内容を記入してください。        |
| 外国の重要な公人<br>の確認   | 該当しない                                                     |
| 戻る 次              |                                                           |
| ● 日本郵政グループ        | Copyright (C) JAPAN POST BANK Co.,Ltd. All Rights Reserve |

## 12 すべて「なし」を選択して「次へ」をクリックする。

| 通常貯金口座新規開設 |  |
|------------|--|
|            |  |

## 以下の項目を選択、必要事項を入力し、「次へ」ボタンを押してください。

| <b>J</b> P 日本郵政グル−プ              |    |   | Copyright (C) JAPAN POST BANK Co.,Ltd. All Rights Reserv |
|----------------------------------|----|---|----------------------------------------------------------|
| ES X                             |    |   |                                                          |
| 口座開設後、1週<br>間以内の他の金融<br>機関への振込予定 | なし | Ŧ |                                                          |
| 外交特権所持の状<br>況                    | なし | Ŧ | 外交特権とは                                                   |
| 日本国内の恒常的施設所持の状況                  | なし | Ŧ | 恒常的施設とは                                                  |
|                                  |    |   |                                                          |

# ③ 「お取引情報入力」欄を以下の画像の通り入力して、「次へ」をクリックする。

| お取引情報入力                         |                                                            |
|---------------------------------|------------------------------------------------------------|
| 毎月のお取引金額                        |                                                            |
| 毎月のお取引金額                        | 1万円超~5万円以下<br>毎月のお取引金額とは                                   |
| 頻度                              | 2~3週間に1回<br><b>毎月のお取引頻度とは</b>                              |
| 原資                              |                                                            |
| 原資                              | ×その他<br>該当する項目がない場合は「その他」を選択し、具体的な内容を記入してください。             |
| その他原資                           | 奨学金<br>6 0文字以内                                             |
| 収入原資の詳細                         | 奨学金<br>2 0文字以内                                             |
| 1回あたり200万円を超える現金取引(預入           | ・払戻)予定                                                     |
| 1回あたり200万円を超える現金取引<br>(預入・払戻)予定 | なし・                                                        |
| 今後のお取引で国際送金の利用                  |                                                            |
| 今後のお取引で国際送金の利用                  | なし                                                         |
| 経済制裁対象国とのお取引                    |                                                            |
| 経済制裁対象国とのお取引                    | いいえ<br>経済制裁対象国とのお取引がある場合は「はい」を選択し、以下の項目を入力してく<br>ださい。      |
| <b>展る 次へ</b>                    |                                                            |
| ● 日本郵政グループ                      | Copyright (C) JAPAN POST BANK Co.,Ltd. All Rights Reserved |

⑭ 「キャッシュサービス利用の選択」欄を以下の画像の通り入力して、「次へ」をクリック

|                  | 通帳とカード ・ キャッシュサービスとは                                                                                                    |                               |
|------------------|----------------------------------------------------------------------------------------------------|-------------------------------|
| キャッシュサービス<br>の利用 | 必須<br>※キャッシュサービスをご利用いただく場合は、通常のICキャッシュカードを発行いた<br>ー (Suica) 機能付のカード、クレジット機能付カード (JP BANKカード) やキャッ<br>デビットカード (ゆうちょデビット)をご希望の場合は、窓口での口座開設をお願いい | します。電子マネ<br>シュカードー体型<br>たします。 |
| J-Debit機能        | あ 須 利用なし  ・ J-Debit機能とは                                                                                                    |                               |

### ⑤ 「お申込み内容確認」で入力した内容に誤りがないか確認して、「確認」をクリック

## お申込み内容確認

# お申込み内容をご確認いただき、よろしければ「確認」ボタンを押してください。誤っている場合は「戻る」ボタンを押してください。

国籍選択

| 国籍                       | アメリカ合衆国            |
|--------------------------|--------------------|
| 職業等                      | いずれにも該当しない         |
| 納税者番号                    | 11111111           |
| 居住地国1                    | アメリカ合衆国            |
| 居住地国1の住所(国名)             | アメリカ合衆国            |
| 居住地国1の住所(郵便番号)           | 123456             |
| 居住地国1の住所(国名以降)           | 2 <sup>30000</sup> |
| 通常貯金口座新規開設               | <b>\$</b> \$       |
| <b>貯金口座開設理由</b>          | 生計費決済              |
| 口座開設理由の詳細                | 奨学金                |
| 上記以外の貯金口座開設理由            |                    |
| 外国の重要な公人の確認              | 該当しない              |
| 日本国内の恒常的施設所持の状況          | なし                 |
| 外交特権所持の状況                | なし                 |
| 口座開設後、1週間以内の他の金融機関への振込予定 | なし                 |

## お取引情報

| 毎月のお取引金額                    | 1万円超~5万円以下 |
|-----------------------------|------------|
| 頻度                          | 2~3週間に1回   |
| 原資                          | その他        |
| その他原資                       | 奨学金        |
| 収入原資の詳細                     | 奨学金        |
| 1回あたり200万円を超える現金取引(預入・払戻)予定 | なし         |
| 今後のお取引で国際送金の利用              | なし         |
| 経済制裁対象国とのお取引                | いいえ        |

キャッシュサービス利用

| キャッシュサービスの利用 | 通帳とカード |
|--------------|--------|
| J-Debit機能    | 利用なし   |

戻る 確認

▶ 日本郵政グループ

Copyright (C) JAPAN POST BANK Co.,Ltd. All Rights Reserve

# ⑥ 「印刷にあたってのご注意」をよく確認して、指定された通りに印刷する。「印刷」ボタンをクリックすると PDF がダウンロードされますので、その PDF を印刷してください。

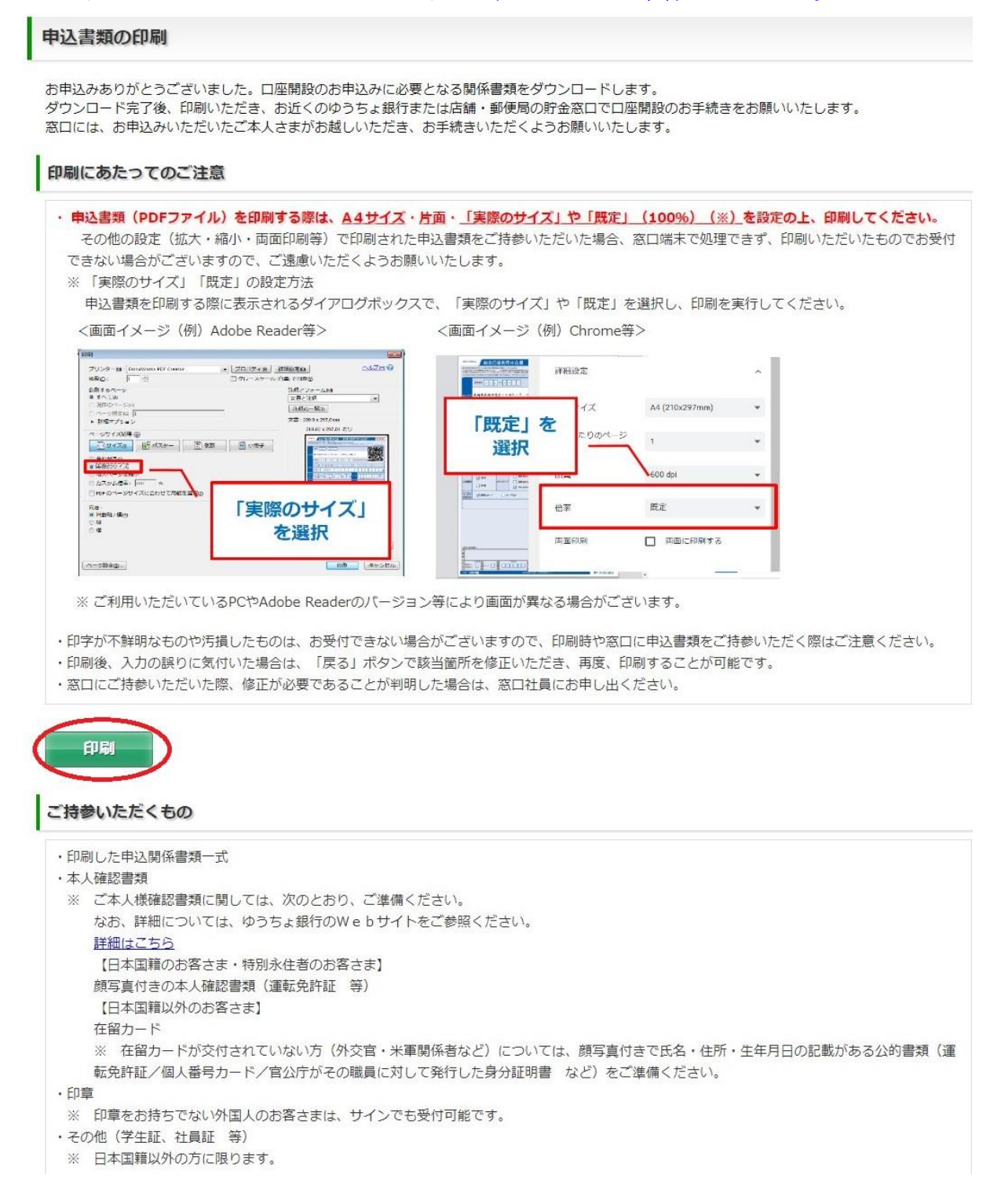

① 印刷した申請書の署名欄に署名し、<u>在留カードと学生証</u>と一緒に、ゆうちょ銀行の窓口に提出して ください。問題が無ければその場で通帳が発行されますので、口座番号とカタカナ氏名が記載され ているページの写真を撮り、国際交流課へメールで送ってください。当日に通帳が発行されない場 合は後日郵便で自宅に届きます。また、ATM で使用できるキャッシュカードは約2週間後に郵便で 自宅に届きます。

## ≪ゆうちょ銀行≫

※ゆうちょ銀行と郵便局は同じです。

# 長久手片平郵便局(ながくてかたひら ゆうびんきょく)

※大学から徒歩5分

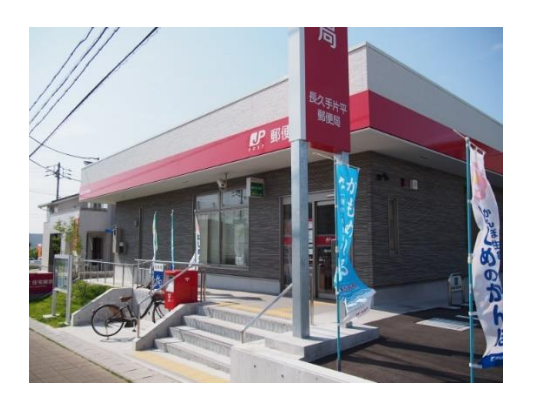

# Google Map https://maps.app.goo.gl/aHF569d7bVwLRqwg7

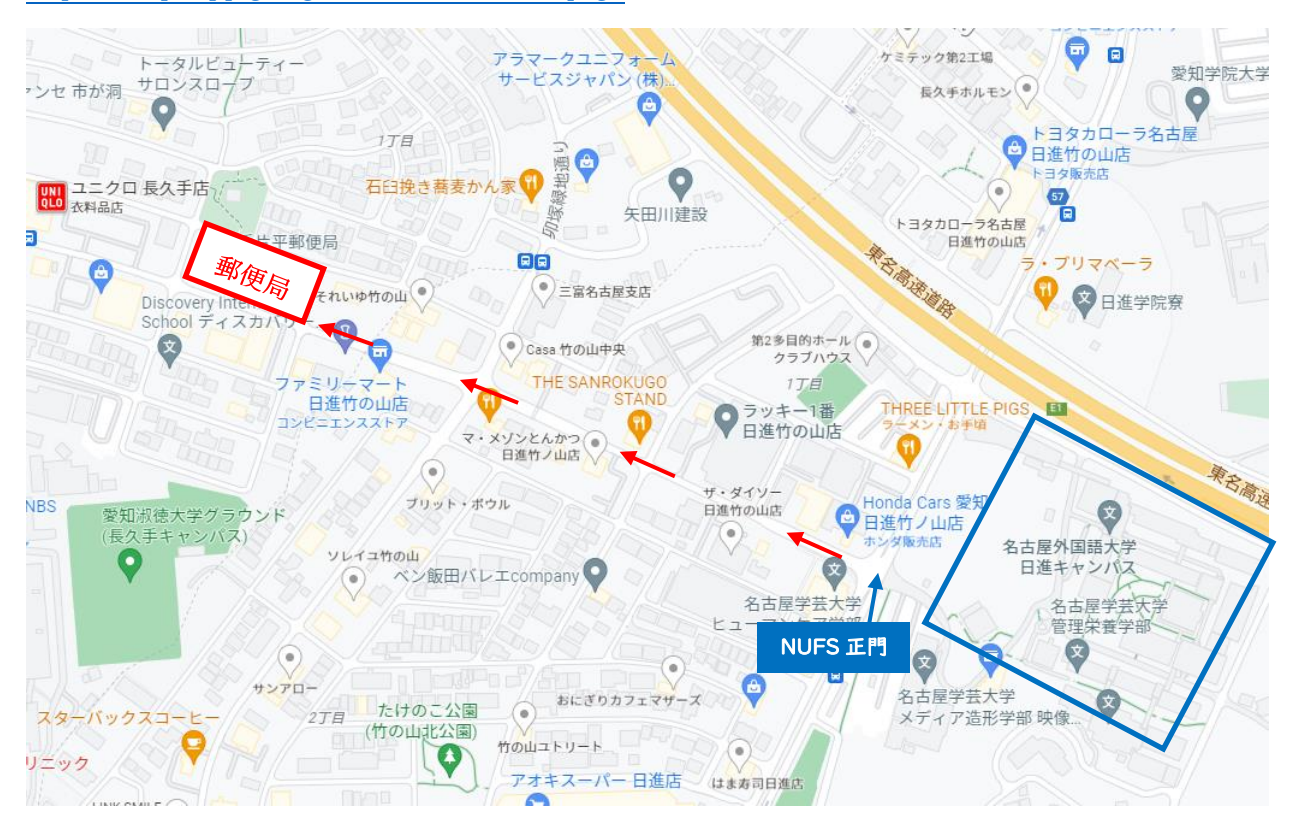

# 日進岩崎郵便局(にっしんいわさき ゆうびんきょく)

※大学から徒歩 25 分

## Google Map

https://maps.app.goo.gl/4Muem74sD3PvtKBf6

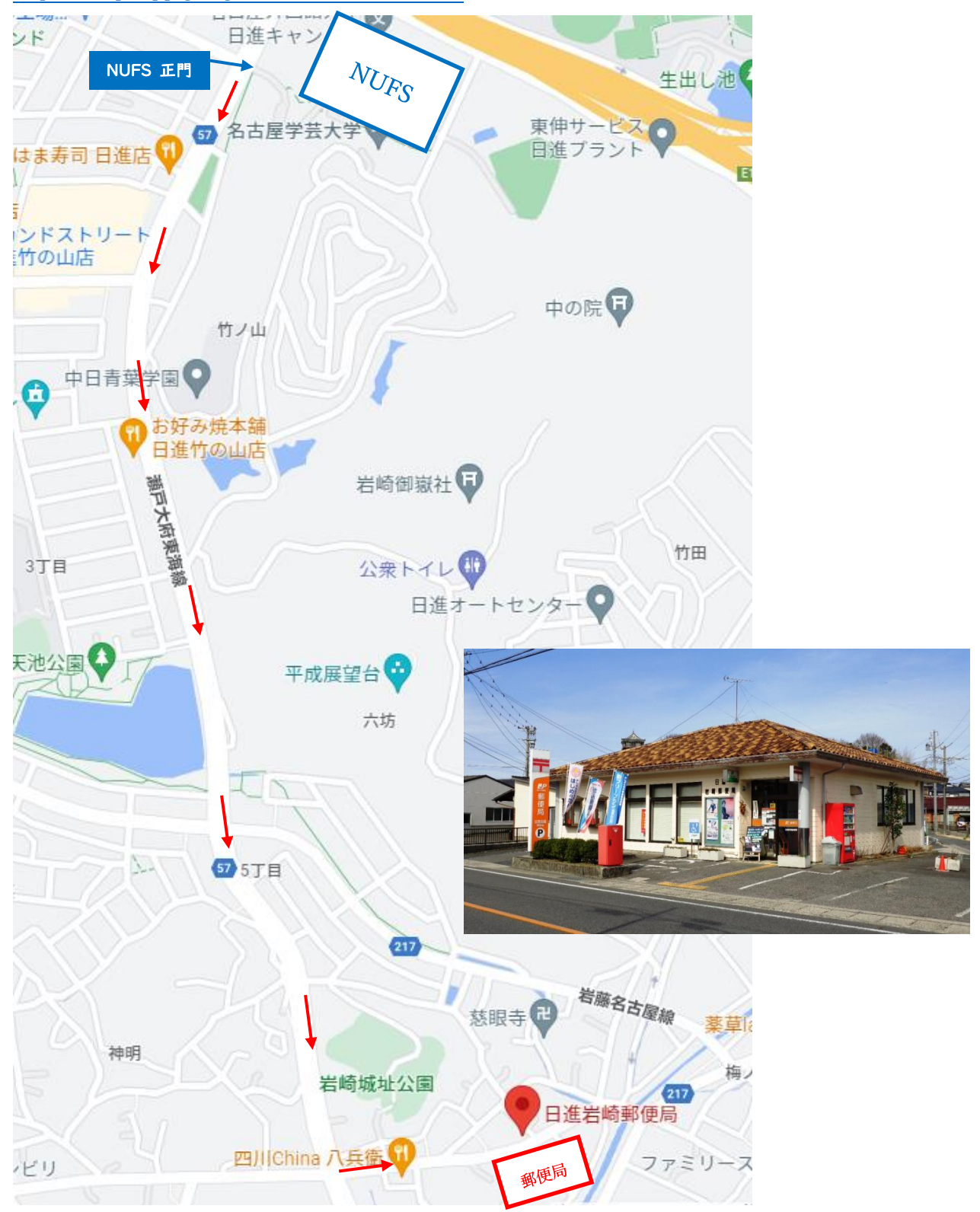

# 長久手郵便局(ながくてゆうびんきょく)

※大学から徒歩 30 分

## Google Map

https://maps.app.goo.gl/g2bKbUjR2xT82Bin6

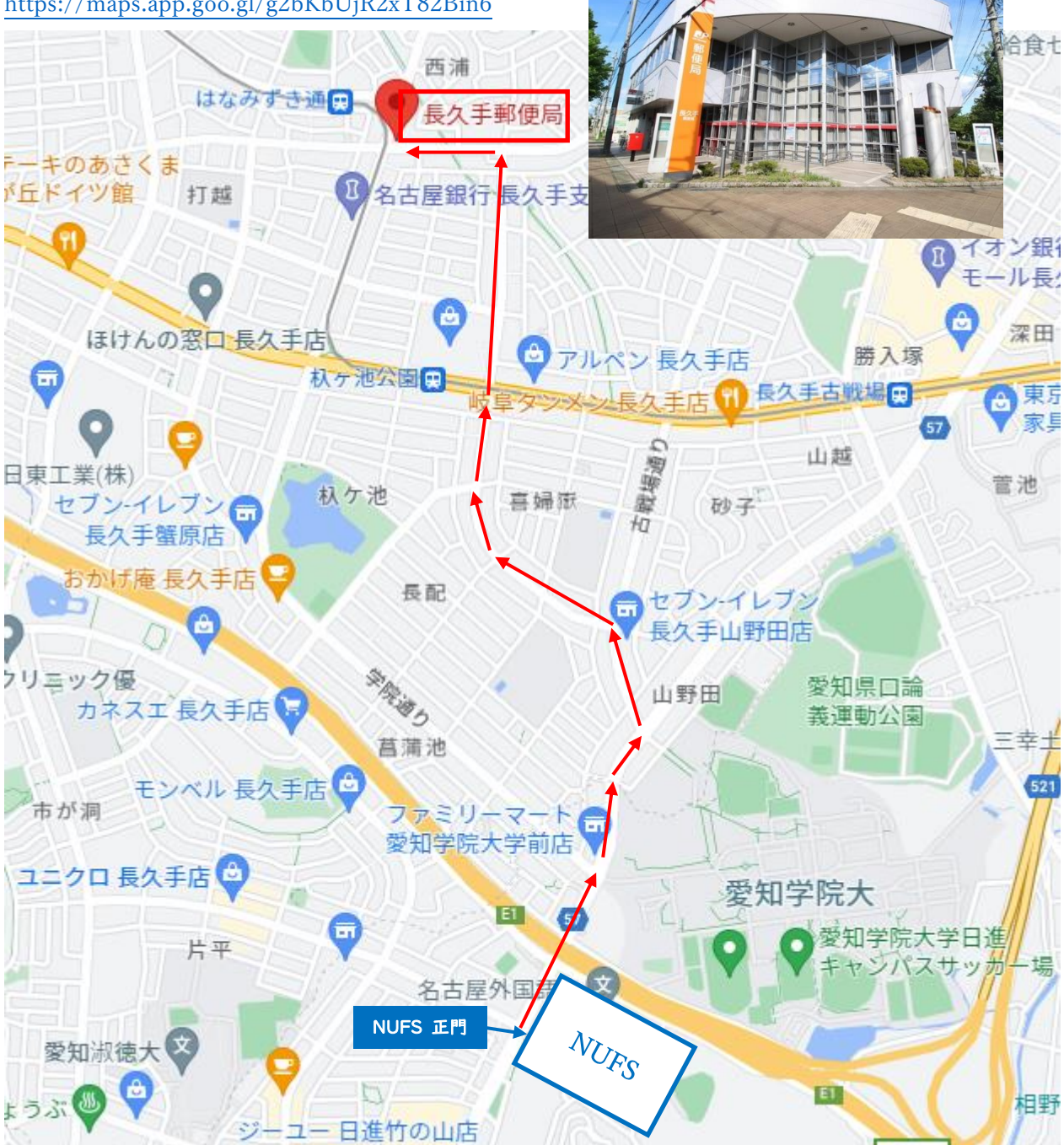

# 日進郵便局(にっしん ゆうびんきょく)

※日進市役所から徒歩5分

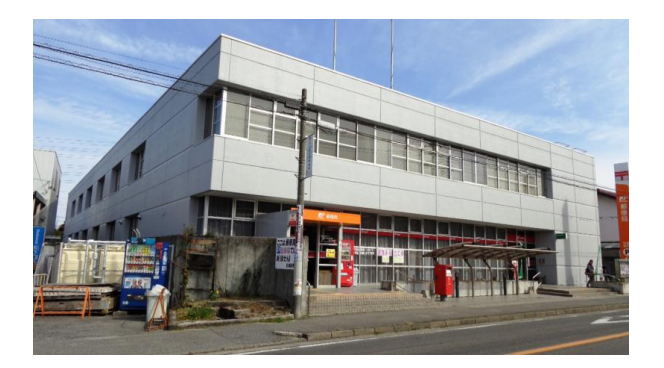

Google Map https://maps.app.goo.gl/7avSztvFtNZRLHCz8

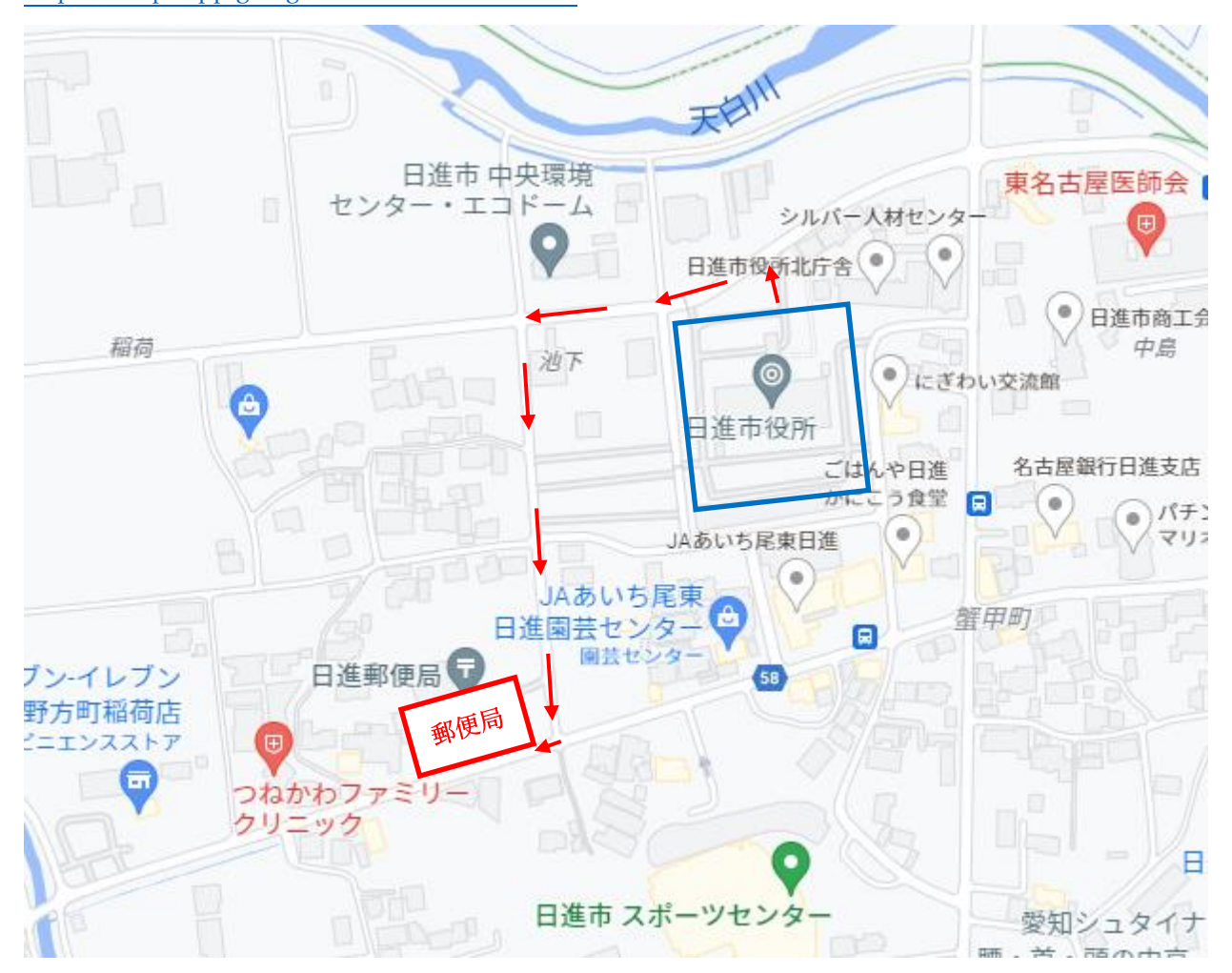